# "راهنمای استفاده از سامانه ایران نو آفرین"

## معرفی سامانه ایران نوآفرین:

#### مقدمه

پس از تصویب آیین نامه حمایت از شرکتهای نوپا در تاریخ ۱۳۹۸/۰۳/۰۱ (مصوبه شماره ۲۵۰۷۱/ت ۵۴۹۹۱ هـ هیئت محترم وزیران) سازمان فناوری اطلاعات ایران موظف شد به منظور اجرای ماده ۱۱ آیین نامه مذکور<sup>۱</sup> سامانه ایران نوآفرین را به عنوان درگاه واحد ارائه خدمات به زیست بوم نوآفرینی کشور طراحی و پیادهسازی نماید. سامانه مذکور در تابستان سال ۹۸ با بهره برداری از فاز اول خود آغاز به کار کرده و با آدرس اینترنتی (www.irannoafarin.ir) از آن زمان تا کنون در حال ارائه خدمت به ذینعان حوزه نوآفرینی شامل

#### چشم انداز و هدف

چشم انداز اصلی این سامانه تبدیل شدن به پنجره واحد ارائه خدمات به حوزه نوآفرینی در کشور و ایجاد پایگاه داده یکپارچه وجامع جهت درج و نگهداری و تحلیل اطلاعات شرکتها، تیمها؛ سرمایه گذاران، مراکز رشد، شتابدهندهها و ... و سایر موجودیتهای آن است تا در نتیجه آن، امکان مشاهده اطلاعات و بهره گیری از نتایح تحلیل های آماری بر روی آنها جهت سیاست گذاری کارا و واقعی برای پیشترفت و توسعه زیست بوم نوآفرینی فراهم آید.

۱ – ماده ۱۱ آیین نامه حمایت از کسب و کارهای نوپا: سازمان موظف است ضمن راه اندازی سامانه متمر کز درخواست خدمات سازمان فناوری اطلاعات ایران، جهت ثبت شرکت های متقاضی و تعریف حوزه فناوری اطلاعات و ارتباطات به صورت سالیانه، کلیه فرایندهای موضوع این تصویب نامه را به صورت الکترونیکی طراحی و پیاده سازی نماید و همچنین اسامی شرکت های موضوع حمایت را به صورت شفاف و برخط در دسترس عموم قرار دهد.

### نحوه ثبت نام در سایت:

# از قسمت سمت چپ بالای صفحه گزینهی ثبت نام را انتخاب کنید و سپس فرم مربوطه را تکمیل نمایید.

| ثبت نام                                                                                                    |                                                                                                    |
|----------------------------------------------------------------------------------------------------|----------------------------------------------------------------------------------------------------|
| کاربران گرامی پس از ثبت تام اولیه از طریق این فرم، با نام کاربری و رمز عبور خود وارد سامانه<br>شوید و نسبت به تکمیل اطلاعات خود اقدام نمایید. پس از بررسی اطلاعات ارسالی توسط<br>کارشناسان نوآفرین. در صورت عدم نقص مدرک، کد نوآفرین به شماره همراه (نماینده) ارسال<br>خواهد شد. همچنین این کد در پروفایل شما نیز قابل رویت خواهد بود.<br>کاربر گرامی لطفا توجه بفرمایید اطلاعات تماس وارد شده در این فرم برای کلیه ارتباطات و اطلاع<br>رسانی های آتی با سامانه استفاده خواهد شد. |                                                                                                    |
| نوع هویت خود را انتخاب کنید                                                                                                    |                                                                                                    |
| نام نماینده                                                                                                    | نوع هویت خود را انتخاب تنید<br>نوع هریت غود را انتخاب کنید<br>شرکت بزرگ رند یقته<br>تعلیه نهادهای مراکز رند<br>شناب همادهای مراکز رند                |
| نام خانوادگی تماینده                                                                                                    | سرمیه گذار<br>سرمیه گذار<br>از انه دهنه فضای کار انشراکی<br>شخص حقیقی جویای کار                                                                      |
| استان را انتخاب کنید ب                                                                                                    | علاقه مند به دریافت اطلاعات<br>فرشتگان کسب و کار بدون مجوز از فرابورس                                                                                |
| التخاب كنيد ب                                                                                                    |                                                                                                    |
| آدرس رایانامه                                                                                                    |                                                                                                    |
| کد ملی نمایندہ                                                                                                    |                                                                                                    |
| رمز عبور                                                                                                    | دقت شود که بن                                                                                                    |
| تكرار رمز عبور                                                                                                    | الین کد از طرب                                                                                                    |
| شماره همراه نماینده                                                                                                    | المحل بيامك به شعاره همراه ندا                                                                                                    |
| دریافت کد تاییدیه                                                                                                    | ستاسنده ارسال می شود.                                                                                                    |
| کد تایید                                                                                                    | با پس از ثبت نام اولیه از این طریق ، با نام کاربری و رمز                                                                                             |
| قوانین و مقررات را میپذیرم مشاهده قوانین                                                                                                    | عبور خود وارد سامانه شده و نسبت به تکمیل اطلاعات                                                                                                    |
| عبارت امنیتی را وارد نمایید<br>۲                                                                                                    | خود اقدام نمایند. پس از بررسی اطلاعات ارسالی توسط<br>کارشناسان نوآفرین، در صورت عدم نقص مدرک، کد<br>نوآفرین به شماره همراه (نماینده) ارسال خواهد شد. |
| <mark>ثبت نام</mark><br>این سامانه به صورت هوشمند، صحت اطلاعات وارد شده را بررسی می کند. لذا برای ثبت نام لازم است<br>شماره تماس وارد شده با کدملی وارد شده تطایق داشته باشد.                                                                                                    |                                                                                                    |

#### معرفی هویت های ثبت نامی:

شر کت نوپا: کلیه شرکتهایی که تازه شروع به کار کرده یا از لحاظ مرحله بلوغ به عنوان نوپا محسوب میشوند با انتخاب نقش شرکتنوپا و تكميل فرم مخصوص اين نقش در سامانه ثبت نام مينمايند. تيم نوپا: گروهی از افراد که در حال شکل دادن به یک ایده تجاری و تبدیل آن به محصول و کسب درآمد هستند ولی هنوز به عنـوان شـرکت ثبت نشدهاند در نقش تیم نوپا در سامانه ثبتنام مینمایند. شرکت بزرگ رشد یافته: شرکتهایی که از نظر مرحله بلوغ نوپا محسوب نمیشوند در نقش شرکت بزرگ رشد یافته ثبت نام کرده و از مزایای در نظر گرفته شده برای این نقش مانند خدمت بوم واره استفاده مینمایند. شتابدهنده ها و مراکز رشد: نقشی که شتابدهنده ها و مراکز رشد میتوانند از آن طریق در سامانه ایران نوآفرین ثبتنام نمایند و پس از تأیید از خـدمات سـامانه مانند خدمت کدپستی استفاده نمایند. سرمایه گذاران: افراد حقوقی که تمایل به سرمایه گذاری بر روی کسبوکارهای نوپای معرفی شده در سامانه ایران نوآفرین را دارند میتوانند با انتخاب این نقش ثبت نام نمایند. خدمت مرتبط با سرمایه گذاران "بوم سرمایه" است. ارائه دهنده فضای کار اشتراکی: فضاهای کاری اشتراکی به عنوان یکی از جدیدترین عناصر حوزه نوآفرینی به عنوان یک نقش مجـزا در سـامانه تعریـف شـدهانـد کـه می توانند از خدماتی مانند خدمت کدیستی استفاده نمایند. علاقمند به دريافت اطلاعات: افراد حقیقی که علاقمند استفاده از آمار و اطلاعات جامعه آماری ثبت شده در سامانه ایران نوآفرین هستند میتواننـد بـا عنـوان ایـن نقش ثبتنام نمایند. شخص جویای کار: اشخاصی که توانمند بوده و جویای کار هستند میتوانند در سامانه ایران نوآفرین ثبتنام نمایند، یکی از برنامه هـای آتـی ایـن سـامانه معرفی پروفایل اشخاص جویای کار به شرکتهای متقاضی نیروی انسانی است. فرشتگان کسب و کار: افراد حقیقی که تمایل به سرمایهگذاری بر روی کسبوکارهای نوپای معرفی شده در سامانه ایران نوآفرین را دارند با انتخاب این نقش و تکمیل فرم مخصوص خود در سامانه ثبتنام مینمایند.

| مسئوليت اجتماعى | استعلام گواهینامه ماده ۱۰ | داشبورد نوآفرين | بوم سرمایه    | بوم واره | ايراننوآفرير |
|-----------------|---------------------------|-----------------|---------------|----------|--------------|
|                 | ماس با ما                 | درباره ما ت     | ويدادها اخبار | خدمات رو | (person      |

### بوم واره

خدمت بومواره نوآفرین به عنوان یکی از مهمترین خدمات سامانه ایران نوآفرین بستری را جهت تعامل شرکتها با یکدیگر به وجود آورده است. کلیه شرکتهای خدمتدهنده میتوانند با عضویت در بومواره نوآفرین خدمات و محصولات خود را در اختیار کاربران سامانه نوآفرین قراردهند و در ازای آن از تسهیلات حمایتی دولت بهرهمند شوند. در این طرح با حمایت دولت، کاربران نوآفرین شامل شرکتهای نوپا، تیمهای نوپا و شرکتهای بازرگ و رشدیافته میتوانند به صورت ۶ ماه رایگان و ۶ ماه با تخفیف ۵۰ درصد از خدمات ارائه شده روی بومواره در بازه زمانی مشخصی استفاده نمایند.

متقاضیان مشارکت در این طرح جهت ارائه خدمات میتوانند پس از ثبتنام در سامانه ایران نوآفرین و دریافت کدنوآفرین به بخش بومواره به آدرس /https://irannoafarin.ir/b2bServices مراجعه نمایند و درخواست همکاری خود را از طریق فرم «درخواست ارائه خدمات» ثبت کنند. پس از بررسی هر درخواست در صورت واجدالشرایط بودن شرکت نسبت به انتعقاد تفاهمنامه با ایشان اقدام شده و تسهیلات مطابق با الحاقیه شماره ۲ دستورالعمل جامع ضوابط و طرحهای حمایتی مرتبط با تسهیلات از محل وجوه اداره شده ( طرح حمایت از ارائه

**جهت آشنایی و مطالعه تفاهم نامه های بومواره می توانید در همین قسمت و از گزینه دانلود تفاهم نامه های بومواره استفاده نمایید.** همچنین شر *ک*تها و سازمانهای علاقهمند به ارائهی خدمت می توانند با ثبت درخواست خود از این قسمت به جمع خدمتدهندگان بومواره بپیوندند.

|       | شرکتها و سازمانهای علاقهمند به ارائهی خدمت میتوانند با ثبت درخواست خود به جمع<br>خدمتدهندگان بومواره بپیوندند. |
|-------|----------------------------------------------------------------------------------------------------|
| PP 19 | درخواست ارائه خدمات                                                                                            |
|       |                                                                                                    |

در قسمت آخر این صفحه نیز میتوانید فهرست شرکت های ارائه دهنده خدمات بوم واره را مشاهده و از گزینه ی درخواست خدمت، خدمت مورد نظر را انتخاب نمایید.

|                                        | ، دهنده خدمات بوم واره           | فهرست شرکت های ارائه                                                                                                    |                                            |
|----------------------------------------|----------------------------------|----------------------------------------------------------------------------------------------------|--------------------------------------------|
|                                        |                                  | ×                                                                                                    | - دسته بندی<br>نمایش همه<br>-              |
| C                                      | 200 miles                        | APSEL                                                                                                    | and all all all all all all all all all al |
| امن پژوه نوآوران قارس<br>درخواست خدمات | امن سرزمین علام<br>درخواست خدمات | تيسل<br>درخواست خدمات                                                                                                    | تستادی<br>درخواست خدمات                    |
| ب<br>نافیتیر                           |                                  | - AND - AND | abrestan.com                               |
| طرقه نگار<br>درخواست خدمات             | لامينگو<br>درخواست خدمات         | ديما<br>درخواست خدمات                                                                                                    | ابرستان<br>درخواست خدمات                   |
|                                        | No. 100                          |                                                                                                    |                                            |
| دادسان<br>درخواست خدمات                | متریکس<br>درخواست خدمات          | فرجام شبکه برخط اترک<br>درخواست خدمات                                                                                                    | پوشه<br>درخواست خدمات                      |
|                                        |                                  |                                                                                                    |                                            |
|                                        |                                  |                                                                                                    |                                            |

#### بوم سرمايه

اگر به دنبال جذب سرمایه گذار هستید، میتوانید از طریق این سرویس مستندات خود را برای کنسرسیوم سرمایه گذاری نوآفرین ارسال نمایید . پس از بررسی درخواست شما، اطلاعات شما در اختیار سرمایه گذاران این کنسرسیوم قرار خواهد گرفت تا با تیم و ایده شما جهت سرمایه گذاری آشنا شوند. فرآیند برقراری ارتباط سرمایه گذار و صاحب ایده و کسب و کار پس از اعلام آمادگی سرمایه گذاران در ادامه از طریق این سامانه صورت می پذیرد.

|        | فرم درخواست سرمایه گذار                                               |
|--------|-----------------------------------------------------------------------|
| انتخاب | اسلاید معرفی محصول/ایده<br>قابل مورد نظر بایستی به صورت PDF باشد      |
| انتخاب | پیش بینی های مالی به صورت PDF<br>ایل مورد نظر بایستی به صورت PDF پاشد |
| •      | لیست سرمایه گذاران جسورانه                                            |
| v      | محدوده مبلغ سرمایهگذاری-میلیارد ریال را انتخاب کنید                   |
| ~      | زمینه فعالیت را انتخاب کنید                                           |
|        | معرفی شرکت و محصول                                                    |
|        | مقاتدة                                                                |
|        | ليت فرم                                                               |

## داشبورد نوآفرين

داشبورد آماری شامل انواع گزارشات نموداری و آماری از دادههای سامانه ایران نوآفرین قابل استفاده و رویت برای تمامی بازدید کنندگان سامانه می باشد.

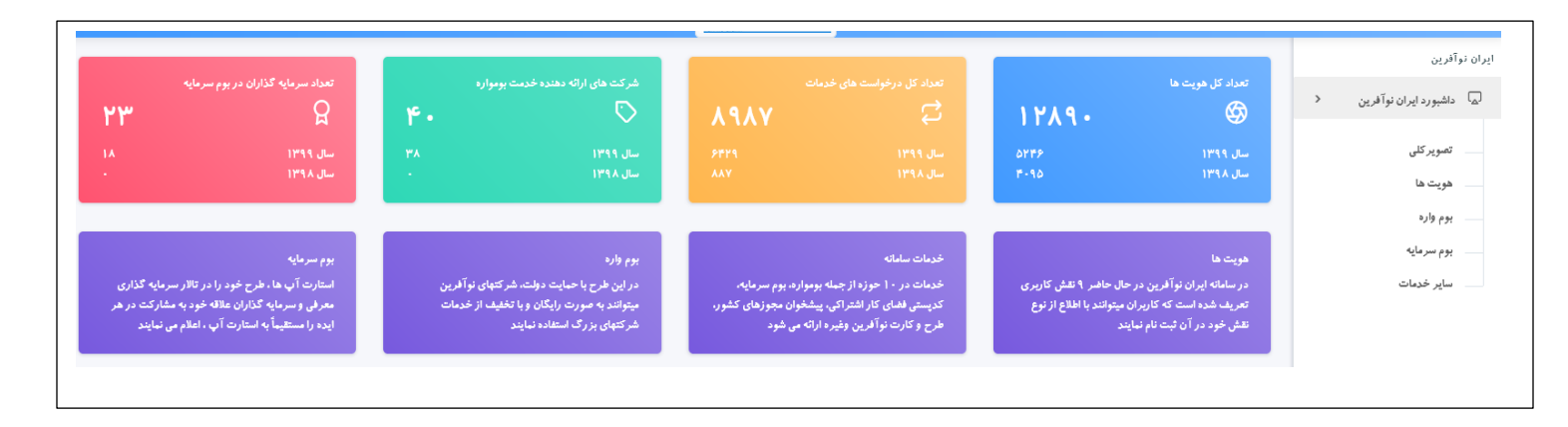

#### استعلام گواهینامه ماده ۱۰

در این بخش با وارد کردن رایانامه، کد نوآفرین یا نام مرکز مورد نظر، می توانید استعلام گواهینامه صادر شده را مشاهده نمایید.

گواهی های صادر شده براساس مراکز تأیید شده توسط کارگروه تبصره ماده 10آیین نامه حمایت از کسب و کارهای نوپا(طرح نوآفرین) قابل استعلام می باشد. طبق ماده ۱۰ آیین نامه مذکور مراکز دارای کد نوآفرین و گواهی می توانند نسبت به دریافت کد کارگاهی از سازمان تأمین اجتماعی و کد مودی از سازمان امور مالیاتی برای شرکت های مورد حمایت خود اقدام نمایند.

## مسئوليت اجتماعي

این سامانه در نظر دارد تا از ظرفیت اکوسیستم استارتاپی و جامعه خلاق و نوآور در راستای توانمند سازی اجتماعی افراد و گروههای مختلف استفاده نماید. شما می توانید پس از مشاهده شاخههای خدمات در زمینههای آموزش، اشتغال، سلامت و مدیریت بحران و همچنین نمونه پروژههایی که تا کنون انجام شدهاند، نقش خود را انتخاب کرده تا از فرصت های همکاری در پروژه های مسئولیت اجتماعی بهرهمند شوید.

#### خدمات:

علاوه بر خدمات فوق در این بخش کاربران از خدمات دیگری نیز به شرح زیر بهره مند می شوند.

**طرح نوآفرین**: شرکت های نوپای حائز شرایط آیین نامه حمایت از کسب و کارهای نوپا میتوانند پس از ثبتنام در سامانه ایران نوآفرین و دریافت کد نوآفرین نسبت به ثبت درخواست خود در طرح نوآفرین اقدام نمایند. پس از بررسی اولیه درخواست توسط تیم نوآفرین، پیامک ارسال مستندات تکمیلی به متقاضیان واجد شرایط اولیه ارسال میشود. در صورتی که متقاضیان مستندات تکمیلی را ارسال نمایند؛ پس از بررسی مجدد و در صورت داشتن شرایط تصویب نامه در فهرست شرکتهای تایید شده قرار گرفته و موارد طی مکاتبهای به سازمان امور مالیاتی اعلام می گردد تا در صورت تائید و مشمول بودن مبلغ اظهارنامه مالیاتی متقاضی از معافیت مالیاتی بهره مند گردند.

صدور کارت نوآفرین: جهت صدور کارت نوآفرین فرم مربوطه که در این قسمت قابل دسترسی است می بایست توسط کاربر تکمیل گردد.

کد پستی فضای اشتراکی: متقاضیان دریافت کدپستی میتوانند درخواست خود را در بخش خدمات سامانه ایران نوآفرین ثبت نموده و پس از تائید درخواست، فاکتوری به پنل کاربری ارسال می گردد و متقاضی میتواند نسبت به پرداخت مبلغ و دریافت کد رهگیری اقدام نماید. متقاضی میتواند با استفاده از کد رهگیری اخذ شده نسبت به پیگیری درخواست خود از طریق سامانه epostcode.post.ir اقدام نموده و از وضعیت تخصیص کدپستی خود مطلع گردد.

رویدادها اخبار درباره ما تماس با ما

## رویداد:

در این بخش کاربران از رویداد های مهم مرتبط مطلع خواهند شد.

## اخبار:

در این بخش کاربران از مهمترین اخبار نوآفرین مطلع خواهند شد.

#### درباره ما:

جهت آشنایی بیشتر با نوآفرین مطالعه این بخش توصیه می شود.

## تماس با ما:

کاربران با ثبت شماره تماس و پیام خود می توانند با کارشناسان این مرکز در ارتباط باشند.